# **USER MANUAL**

**Device Upgrade** 

# MENU

| I.  | INTRODUCTION                       |
|-----|------------------------------------|
| 1.  | FUNCTION                           |
| II. | INSTRUCTION                        |
| 1.  | LOAD FIRMWARE                      |
| 2.  | Upgrade Firmware to Device         |
| 3.  | SEARCH DEVICE FROM LAN             |
| 4.  | LOAD DEVICE LIST FROM FILE         |
| 5.  | SAVE DEVICE LIST                   |
| 6.  | GET SERVER NAME, MODEL AND VERSION |
| 7.  | FILL IN USER NAME AND PASSWORD     |
| 8.  | ADD NEW DEVICE MANUALLY            |
| 9.  | SELECT / DE-SELECT ALL             |
| 10  | D. DELETE SELECT ITEM              |
| 11  | . Delete Unselect Item             |
| 12  | 2. SELECT SPECIFIC MODEL           |
| 13  | 8. SAVE AND CLEAR LOG LIST         |
| 14  | VERSION                            |

# I. Introduction

File included : DeviceUpgradeAP.exe

DeviceUpgrade can detect the devices linked by LAN. In addiction, this software is capable to add new devices manually by entering the IP, Ports, user account, password then choosing the corresponding firmware to update.

### 1. Function

- To select and update firmware.
- To automatically search devices under the LAN.
- To read and save the profile of the device.
- To get the Server Name, Model or Version of the device.
- To fill in the user name and the password.
- To add new record manually.
- To select/de-select all models or to delete the selected/un-selected/specific models.
- To save or clear the log file.

# **II.Instruction**

#### 1. Load Firmware

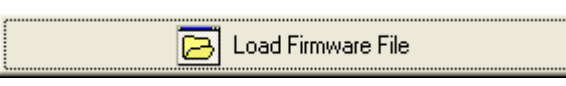

Note: To load new version of Firmware(\*.bin).

#### 2. Upgrade Firmware to Device

🛐 Upgrade Firmware

Note: To upgrade Firmware to selected device.

#### 3. Search Device from LAN

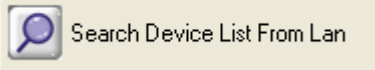

Note: To list all of the devices detected from LAN.

#### 4. Load Device List from File

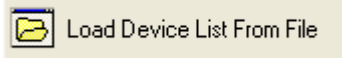

Note: To load device list from file(\*.dinf).

#### 5. Save Device List

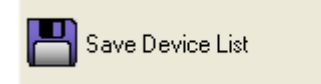

Note: To save current device list to file (\*.dinf).

#### 6. Get Server Name, Model and Version

Get ServerName\_Model\_Version

Note: To get server name, model and version via CGI. User can obtain this information to determine the firmware either is available to specific model or not.

#### 7. Fill in User Name and Password.

| User     |                   |
|----------|-------------------|
| Password |                   |
| Fill /   | All User_Password |

Note: To fill in user name and password to all of the devices in the device list.

#### 8. Add New Device Manually

| IP       |                     |  |  |  |
|----------|---------------------|--|--|--|
| Port     |                     |  |  |  |
| User     |                     |  |  |  |
| Password |                     |  |  |  |
| 💽 Add Ne | ew Device Lsit Item |  |  |  |

Note: To add one more device record.

#### 9. Select / De-select All

| • | Num                | Name                                          |
|---|--------------------|-----------------------------------------------|
|   | 1                  | RD_01HT                                       |
| ₹ | 2                  | DVR-16CH                                      |
|   | 3                  | Sonny's 04DE 1                                |
|   | 4                  | Video Server                                  |
|   |                    |                                               |
|   |                    |                                               |
|   | Num                | Name                                          |
|   | Num<br>1           | Name<br>RD_01HT                               |
|   | Num<br>1<br>2      | Name<br>RD_01HT<br>DVR-16CH                   |
|   | Num<br>1<br>2<br>3 | Name<br>RD_01HT<br>DVR-16CH<br>Sonny's 04DE 1 |

Note: The selected device will be displayed in different color. Yellow indicates the device is available to upgrade. Red indicates the device is not available to upgrade.

#### **10. Delete Select Item**

📃 Delete Select Item

Note: To delete selected device from the list.

#### **11. Delete Unselect Item**

😑 Delete Unselect Item

Note: To delete un-selected device from the list.

#### **12. Select Specific Model**

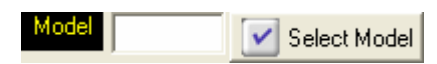

Note: To select all of the compatible model (52-89) devices.

#### 13. Save and Clear Log List

| Save Log List Clear Log List | Save Log List | Clear Log List |
|------------------------------|---------------|----------------|
|------------------------------|---------------|----------------|

Note: To save the log list to file (\*.txt) or clear the log list.

#### 14. Version

 $\underline{C}lose \quad \underline{V}ersion$ 

Note: To click "Version" on the Menu will pop up the version information.